## How to Use Disability.gov - Search Examples

Disability.gov offers two ways to search for information: 1.) the "Search Box," located at the top of the home page, and 2.) the "Information by Topic" menu, located on the left side of the home page. The scenarios below provide examples of how to use both search tools to find the information you are looking for on Disability.gov.

Emergency Preparedness topics covered on the site include:

- Emergency Preparedness Guides & Supplies;
- Safety Tips for People with Disabilities;
- Including People with Disabilities when Planning for Emergencies;
- First Responder Resources;
- Making Emergency Services & Facilities Accessible; and
- Recovery from a Disaster or Emergency.

## Scenario #1

I am a person with a disability, and I want to use the **Search Box** to find emergency preparedness resources in Pennsylvania.

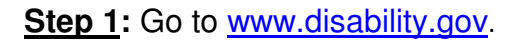

| Disability★gov                                       |                                       |                                                                                       |
|------------------------------------------------------|---------------------------------------|---------------------------------------------------------------------------------------|
| What Does Disability.gov Do?<br>How to Use This Site | Q Search for one or more keywords     | F Search                                                                              |
| We've redesigned our site b                          | pased upon your comments.             | Tell us what you think                                                                |
| Information by Topic                                 |                                       | My Disability.gov                                                                     |
| ★ Benefits                                           |                                       | Suggest a Resource                                                                    |
| ★ Civil Rights                                       |                                       | NEWS & EVENTS                                                                         |
| + Education                                          | EN VR PBA                             | HUD Awards Grants to Help                                                             |
| Emergency Preparedness                               |                                       | Elderly & People with<br>Disabilities Live Independently<br>at Home &                 |
| ★ Employment                                         | Ticket to Work                        | HUD Reaches Agreement with                                                            |
| ★ Housing                                            |                                       | Housing Providers on Disability<br>Discrimination Claim Against<br>Property Manager 🗗 |
| ★ Technology                                         | Want to Work? You Have a Ticket!      | U.S. Postal Service Joins                                                             |
| * Transportation                                     | Find help at socialsecurity.gov/work! | Celebration of National<br>Disability Employment<br>Awareness Month &                 |

**<u>Step 2</u>**: Type a word or phrase, such as emergency preparedness in PA, into the Search Box, located at the top of the home page. Then, click the Search button, located to the right of the Search Box.

|                                                      | Disability★gov                 |          |   |
|------------------------------------------------------|--------------------------------|----------|---|
| What Does Disability.gov Do?<br>How to Use This Site | Q emergency preparedness in PA | 🗲 Search | - |

**<u>Step 3</u>**: To narrow your results, select "People with Disabilities" under "Audience(s)" on the left side of the page.

| Your Search Criteria 💦                                        | Home > Search Results                                                                                                    |
|---------------------------------------------------------------|----------------------------------------------------------------------------------------------------|
| Location: Pennsylvania                                        | Your Search Results 11 items matched your search criteria                                                                                                    |
| Narrow Your Results                                           | emergency preparedness View 10  Search                                                                                                    |
| Topic(s)                                                      | Information for people with disabilities on how to prepare in the event of a man-made or                                                                                                    |
| Emergency Preparedness                                        | natural disaster. Includes fact sheets with tips for school officials, service animal and pet<br>owners, parents, seniors and more.                                                                                                    |
| Audience(s)                                                   | Pennsylvania                                                                                                    |
| Older Adults                                                  | Delaware County Emergency Preparedness Information @<br>Information from the Delaware County, PA Office on Intercommunity Health about planning<br>for emergencies.                                                                                                    |
| Parents & Guardians                                           | Pennsylvania                                                                                                    |
| People with Disabilities<br>State & Local Government Agencies | Chester County Department of Health <i>Emergency Preparedness</i> Information &<br><u>Emergency preparedness</u> guides, <u>podcasts</u> and newsletters to help you prepare for natural<br>disasters. You can also sign up for <u>emergency alerts</u> and learn how to <u>prepare children</u> for<br><u>emergencies</u> .<br>Pennsylvania |
|                                                               | Emergency Preparedness & Response for People with Disabilities &<br>Information from the Pennsylvania Developmental Disabilities Council & on the importance                                                                                                    |

<u>Note</u>: Your search criteria will appear on the top, left side of the page. You can remove your choices, such as people with disabilities, by selecting the red "X." This will return your search result to what they were before you narrowed them.

| Disability★gov                                           |            |                        |                                      |
|----------------------------------------------------------|------------|------------------------|--------------------------------------|
| We've improved selecting search                          | h results. |                        | Tell us what you think               |
| Your Search Criteria                                     | <b>N</b>   | lome > Search Results  |                                      |
| Location: Pennsylvania                                   | × Y        | our Search Results     | 9 items matched your search criteria |
| Audience: People with Disabilities<br>Start a New Search |            | emergency preparedness | View 10 • Search                     |

## Scenario #2

I am a first responder, and I want to use the **Information by Topic** menu to find both state and national resources related to emergency response and people with disabilities.

Step 1: Go to www.disability.gov.

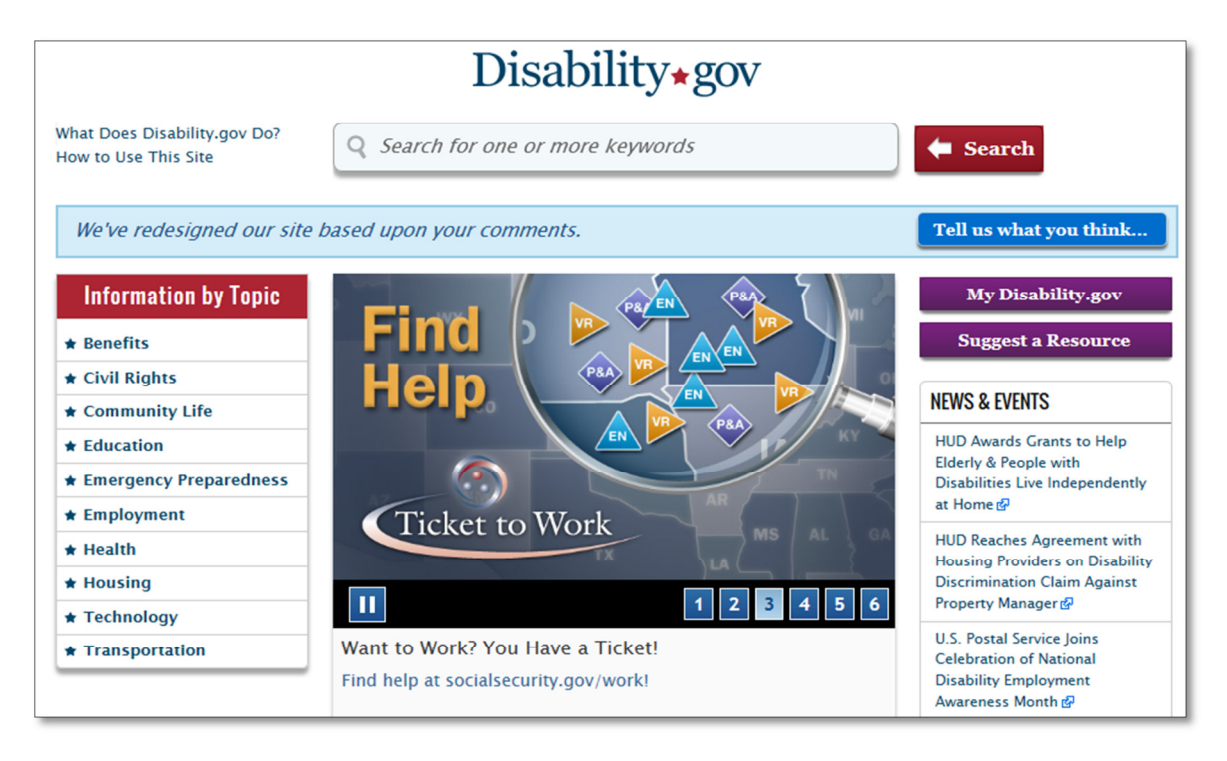

**<u>Step 2</u>**: Select "Emergency Preparedness" from the "Information by Topic" menu, located on the left side of the home page.

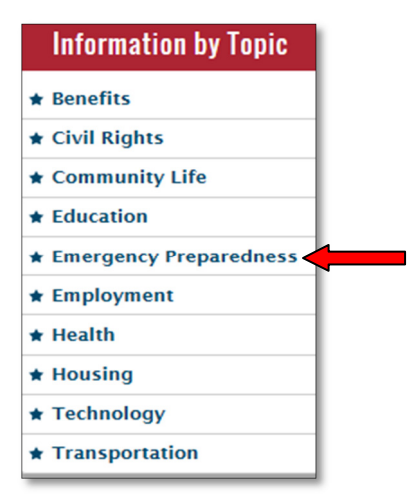

Step 3: Select the box that says, "Search Both National & State"

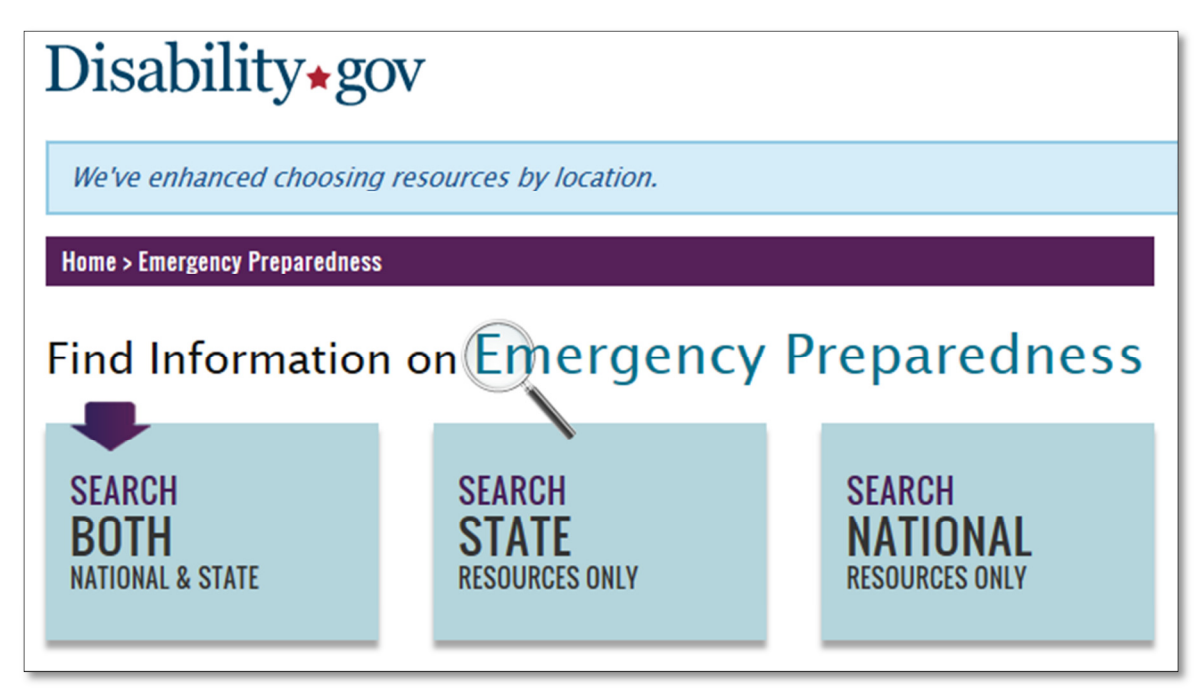

**<u>Step 4</u>**: Select "Pennsylvania" from either the map on the page <u>or</u> the drop down "Select State" menu.

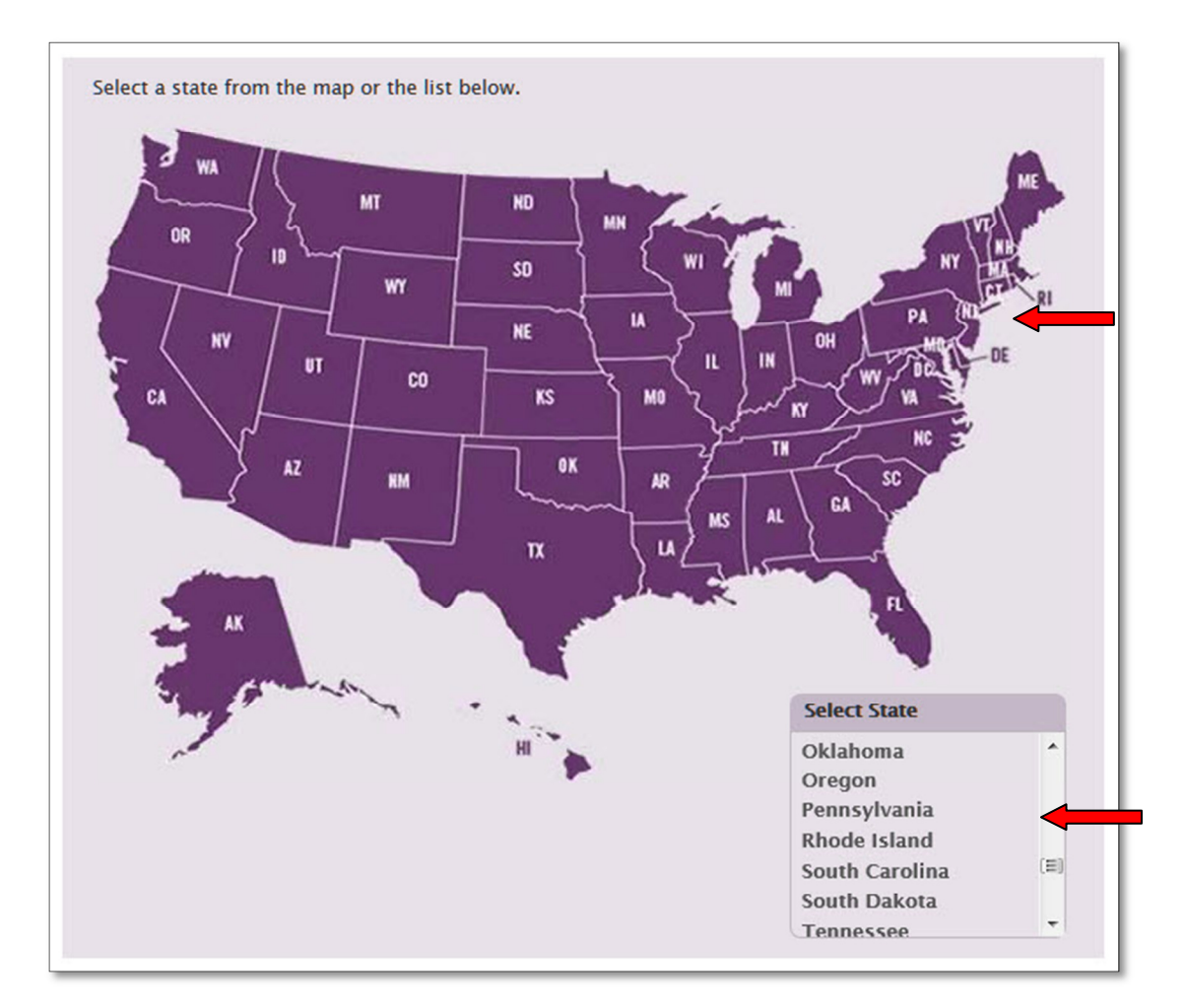

<u>Step 5</u>: Narrow your search results by selecting "First Responder Resources" under "Subtopic(s)" on the left side of the page.

| Your Search Criteria 🛛 🔊                                                                                                    | Home > Search Results                                                                                                    |
|----------------------------------------------------------------------------------------------------|----------------------------------------------------------------------------------------------------|
| Topic: Emergency Preparedness       X         Location: Pennsylvania       X         Location: National       X         Start a New Search       Image: Comparedness in the second second | Your Search Results       175 items matched your search criteria         Search within results       View 10 •       Search         Did you get too many search results? You can <u>narrow your search results</u> by choosing from the options under Topic(s), Audience(s), Disability Type(s) or Location(s) on the left |
| Narrow Your Results                                                                                                    | side of the page.                                                                                                    |
| Subtopic(s)                                                                                                    | ★ Disability.gov Recommended                                                                                                    |
| First Responder Resources                                                                                                    | mergency Preparedness Tips for People Who Are Deaf or Hard of Hearing 🖉 🖈                                                                                                    |
| Making Emergency Services & Facilities<br>Accessible                                                                                                    | Provides recommendations for people who are deaf or have a hearing impairment in<br>preparing for an emergency, including information about communicating with emergency<br>personnel. This link opens a PDF document.                                                                                                    |
| Recovering from a Disaster or<br>Emergency                                                                                                    | National                                                                                                    |
| Audience(c)                                                                                                    | Just in Case – Emergency Readiness for Older Adults & Caregivers 🖉 🖈                                                                                                    |
| Audience(s)                                                                                                    | The U.S. Department of Health and Human Services' Administration on Aging (AoA)                                                                                                    |
| Caregivers                                                                                                    | the basics: 2) Have your emergency supplies ready; and 3) Make a personal plan. Includes                                                                                                    |
| Children & Youth                                                                                                    | an emergency preparedness checklist. This link opens a PDF document.                                                                                                    |

**<u>Step 6</u>**: You can further narrow your search results by selecting a "Disability Type" (e.g., Deaf or Hard of Hearing) on the left side of the page.

| Disability∗gov                             |                                                                                                    |                                                                                                    |
|--------------------------------------------|----------------------------------------------------------------------------------------------------|----------------------------------------------------------------------------------------------------|
| We've improved selecting search res        | ults.                                                                                                    | Tell us what you think                                                                                                    |
| Your Search Criteria 💦                     | Home > Search Results                                                                                                    |                                                                                                    |
| Topic: Emergency Preparedness              | Your Search Results                                                                                                    | 17 items matched your search criteria                                                                                     |
| Subtopic: First Responder Resources        |                                                                                                    |                                                                                                    |
| Location: Pennsylvania                     | Search within results                                                                                                    | View 10 - Search                                                                                                    |
| Location: National                         | Disability.gov Recommended                                                                                                    |                                                                                                    |
| Start a New Search                         | Dealing with Disabilities – Tips for First R                                                                                                    | esponders @ 🕇                                                                                                    |
| Narrow Your Results<br>Audience(s)         | who require assistance. Find tip sheets wi<br>types of disabilities, including <u>mobility</u> di<br>and those who are <u>hard of hearing</u> . | Ith procedures for assisting persons with different sabilities, <u>cognitive</u> disabilities, <u>visual</u> disabilities |
| Caregivers                                 | ^ National                                                                                                    |                                                                                                    |
| Children & Youth                           | Disaster Preparedness Tips for Emergence                                                                                                    | <u>y Management Personnel</u> 🖉 🚖                                                                                         |
| Employers & Human Resources<br>Specialists | Information on communicating during en<br>more resources visit the <u>Augmentative &amp;</u><br>Engineering Research Centers website            | nergencies with people with limited speech. For<br>Alternative Communication (AAC) Rehabilitation                         |
| Federal Government Agencies                | National                                                                                                    |                                                                                                    |
| Disability Type(s)                         | Orientation Manual on the Evacuation of F                                                                                                    | People with Disabilities 🕫 ★                                                                                              |
| Deaf or Hard of Hearing                    | Provides rescue techniques and prepared disaster, including information about how                                                               | ness information for first responders in event of<br>v to perform a rescue using equipment and                            |
| Developmental                              | procedures that facilitate safe evacuation                                                                                                    | for people with disabilities. This link opens a PDF                                                                       |
| Intellectual                               | document.                                                                                                    |                                                                                                    |
| Mental Illness                             | National                                                                                                    |                                                                                                    |
| Speech or Language                         | Orientation Manual for First Responders of                                                                                                    | on the Evacuation of People with Disabilities @                                                                           |
|                                            | Provides guidance to first responders on                                                                                                    | how best to perform a rescue using equipment                                                                              |

## Scenario #3

I am an emergency planner, and I want to use the **Search Box** to find both national and state resources that will help me understand how to take the needs of people with disabilities into consideration when planning for emergencies.

Step 1: Go to www.disability.gov

|                                                        | Disability <b>∗</b> gov                                                   |                                                                                                    |
|--------------------------------------------------------|---------------------------------------------------------------------------|----------------------------------------------------------------------------------------------------|
| What Does Disability.gov Do?<br>How to Use This Site   | Q Search for one or more keywords                                         | <b>←</b> Search                                                                                    |
| We've redesigned our site l                            | based upon your comments.                                                 | Tell us what you think                                                                             |
| Information by Topic<br>* Benefits                     | Find P Provention                                                         | My Disability.gov<br>Suggest a Resource                                                            |
| ★ Civil Rights     ★ Community Life     ★ Education    |                                                                           | NEWS & EVENTS<br>HUD Awards Grants to Help<br>Elderly & People with                                |
| ★ Emergency Preparedness     ★ Employment     ★ Health | Ticket to Work                                                            | Disabilities Live Independently<br>at Home &<br>HUD Reaches Agreement with                         |
| <ul><li>★ Housing</li><li>★ Technology</li></ul>       | II   1   2   3   4   5   6                                                | Housing Providers on Disability<br>Discrimination Claim Against<br>Property Manager &              |
| * Transportation                                       | Want to Work? You Have a Ticket!<br>Find help at socialsecurity.gov/work! | U.S. Postal Service Joins<br>Celebration of National<br>Disability Employment<br>Awareness Month @ |

**<u>Step 2</u>**: Type a word or phrase, such as emergency planning for people with disabilities, into the Search Box, located at the top of the home page. Then, click the Search button, located to the right of the Search Box.

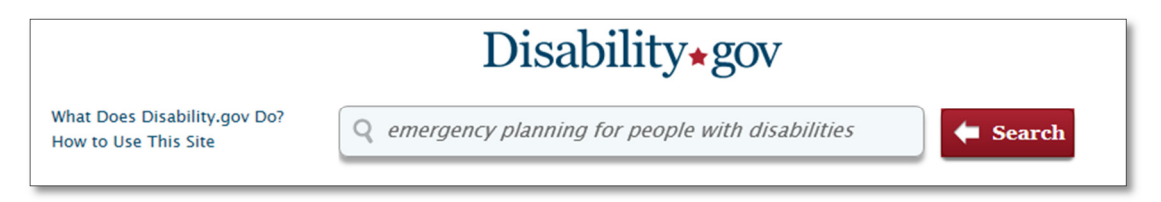

**<u>Step 3</u>**: If you want to narrow your results, select "Emergency Preparedness" from the "Topic(s)" menu on the left side of the page.

| Narrow Your Results                        | Home > Search Results                                                                                                    |
|--------------------------------------------|----------------------------------------------------------------------------------------------------|
| Topic(s)                                   |                                                                                                    |
| Civil Rights                               | YOUR SEARCH RESULTS 154 items matched your search criteria                                                                                                    |
| Community Life                             | emergency planning for people with disabilities View 10 - Search                                                                                                    |
| Education                                  |                                                                                                    |
| Emergency Preparedness                     | Did you get too many search results? You can <u>narrow your search results</u> by choosing<br>from the options under Topic(s), Audience(s), Disability Type(s) or Location(s) on the left<br>side of the page.                                                                                       |
| Location(s)                                | Disability.gov Recommended                                                                                                    |
| National                                   |                                                                                                    |
| Alaska                                     | Get a <u>Plan</u> : <u>Emergency Preparedness &amp; People</u> with <u>Disabilities</u> &<br>Brochure that describes the "four Ps" of surviving during an <u>emergency</u> , <u>plan</u> , prepare,                                                                                                  |
| Arizona                                    | practice and participate. Includes information about the importance of contacting your local                                                                                                    |
| Arkansas                                   | emergency planning office to make sure your needs are considered in emergency preparedness planning. This link opens a PDF document.                                                                                                    |
| C-1161-                                    | Florida                                                                                                    |
| Audience(s)                                | Saving Lives: Including People with Disabilities in Emergency Planning a                                                                                                    |
| Caregivers                                 | A report from the National Council on <i>Disability</i> (NCD) which looks at the experiences of                                                                                                    |
| Children & Youth                           | people with disabilities and how their access to disaster services could be improved by                                                                                                    |
| Employers & Human Resources<br>Specialists | National                                                                                                    |
| Federal Government Agencies                | Emergency Planning for People with Functional Needs @                                                                                                    |
| Disability Type(s)                         | Provides information on functional needs and the importance of having a support system in case of a natural disaster or other <u>emergency</u> . Learn how to identify <u>likely hazards</u> & and <u>stay informed</u> & develop a <u>plan</u> that will accommodate any special needs, and make an |
| Blind or Low Vision                        | emergency preparedness plan &. Find various checklists for emergency planning for people                                                                                                    |

**<u>Step 4</u>**: You can further narrow your results by selecting "Including People with Disabilities When Planning for Emergencies" under "Subtopic(s)" on the left side of the page.

| Narrow Your Results                                                 |                                                                                                    |
|---------------------------------------------------------------------|----------------------------------------------------------------------------------------------------|
| Subtopic(s)                                                         | Did you get too many search results? You can <u>narrow your search results</u> by choosing from the options under Topic(s), Audience(s), Disability Type(s) or Location(s) on the left                      |
| Emergency Preparedness Guides &<br>Supplies                         | side of the page.                                                                                                    |
| Safety Tips for People with Disabilities                            | Disability.gov Recommended                                                                                                    |
| Including People with Disabilities when<br>Planning for Emergencies | Get a <u>Plan</u> <u>Emergency Preparedness &amp; <u>People</u> with <u>Disabilities</u><br/>brochure that describes the "four Ps" of surviving during an <u>emergency</u>, <u>plan</u>, prepare,</u>       |
|                                                                     | <ul> <li>practice and participate. Includes information about the importance of contacting your local</li> </ul>                                                                                            |
| Location(s)                                                         | preparedness <b>planning</b> . This link opens a PDF document.                                                                                                    |
| National                                                            | Florida                                                                                                    |
| Alaska                                                              | Saving Lives: Including <u>People</u> with <u>Disabilities</u> in <u>Emergency Planning</u> &                                                                                                    |
| Arizona                                                             | A report from the National Council on <b>Disability</b> (NCD) which looks at the experiences of<br>people with disabilities and how their access to disaster services could be improved by                  |
| Arkansas                                                            | including them in <u>emergency</u> management <mark>planning</mark> .                                                                                                    |
| C-1161-                                                             | National                                                                                                    |
| Audience(s)                                                         | Emergency Planning for People with Functional Needs @                                                                                                    |
| Caregivers                                                          | Provides information on functional needs and the importance of having a support system in case of a natural disaster or other <i>emergency</i> . Learn how to identify likely hazards <i>i</i> and          |
| Employers & Human Resources                                         | stay informed @, develop a plan that will accommodate any special needs, and make an                                                                                                    |
| Federal Covernment Agencies                                         | emergency preparedness plan &. Find various checklists for emergency planning for people<br>with disabilities.                                                                                              |
| Health Care Providers                                               | Connecticut                                                                                                    |
|                                                                     | Effective Emergency Preparedness Planning: Addressing the Needs of Employees with                                                                                                    |
| Disability Type(s)                                                  | Disabilities &                                                                                                    |
| Blind or Low Vision                                                 | Fact sheet from the U.S. Department of Labor's Office of <i>Disability</i> Employment Policy<br>(ODEP) regarding <i>emergency</i> preparedness <i>planning</i> for <i>people</i> with <i>disabilities</i> . |
| Deaf or Hard of Hearing                                             | E National                                                                                                    |
| Developmental                                                       | Functional Needs of People with Disabilities: A Cuide for Emergency Managers, Planners &                                                                                                    |
| Intellectual                                                        | Responders @                                                                                                    |
| **                                                                  | This guide is for <i>emergency</i> planners, managers and first responders to help them <i>plan</i> and                                                                                                    |

**<u>Step 5</u>**: You can further narrow your results by selecting a location, such as Pennsylvania, from the "Location(s)" menu on the left side of the page.

You can also select an Audience from the "Audience(s) menu on the left side of the page.

| Your Search Criteria                                                             | Home > My Disability.gov > Search Results                                                                                                    |
|----------------------------------------------------------------------------------|----------------------------------------------------------------------------------------------------|
| Topic: Emergency Preparedness                                                    | Your Search Results 26 items matched your search criteria                                                                                                    |
| Subtopic: Including People with<br>Disabilities when Planning for<br>Emergencies | emergency planning for people with disabilities View 10      Search                                                                                                    |
| Start a New Search                                                               | Disability.gov Recommended                                                                                                    |
|                                                                                  | Saving Lives: Including People with Disabilities in Emergency Planning 🕸 🚖                                                                                                    |
| Narrow Your Results                                                              | A report from the National Council on <i>Disability</i> (NCD) which looks at the experiences of                                                                                                    |
| Location(s)                                                                      | <b>people</b> with <b>disabilities</b> and how their access to disaster services could be improved by<br>including them in <b>emergency</b> management <b>planning</b> .                                                                                                    |
| Minnesota                                                                        | A National                                                                                                    |
| Nebraska                                                                         | Effective Emergency Preparedness Planning: Addressing the Needs of Employees with                                                                                                    |
| Pennsylvania                                                                     | Disabilities @<br>The control of the control of the c |
| Tennessee                                                                        | (ODEP) regarding <i>emergency</i> preparedness <i>planning</i> for <i>people</i> with <i>disabilities</i> .                                                                                                    |
|                                                                                  | National                                                                                                    |
| Audience(s)                                                                      | Functional Needs of People with Disabilities: A Guide for Emergency Managers, Planners &                                                                                                    |
| Caregivers                                                                       | ▲ <u>Responders</u> @ ★                                                                                                    |
| Children & Youth                                                                 | This guide is for <i>emergency</i> planners, managers and first responders to help them <i>plan</i> and prepare for <i>emergency</i> situations that address the needs of <i>people</i> with <i>disabilities</i> . It                                                                                                    |
| Employers & Human Resources<br>Specialists                                       | includes information on how to involve <i>people</i> with <i>disabilities</i> in <i>planning</i> , the need for accessible temporary housing, and how to evacuate persons with <i>disabilities</i> including                                                                                                    |